- 1. registration for various event reservations
- (1) Access the reservation request page for various events, select the date and time of the event, and enter the necessary information.

After confirming the information entered, click the "送信" button.

\*Please be careful not to make a mistake in your student ID number.

\*This registration has not yet been completed.

| 2021/02/01 残席状況:○<br>2021/02/15 残席状況:○<br>2021/02/28 残席状況:△ 現在申し込みできるのは5名までです。<br>開催日時<br>2021/02/01<br>字程垂号<br>AgLB9999<br>携帯電話番号 | 2021/02/01 残成状況:   2021/02/15 残成状況:   2021/02/26 残成状況:   2021/02/28 残成状況:   2021/02/28 残成状況:   2021/02/201   2021/02/201   2021/02/201   2021/02/201   2021/02/201   2021/02/201   2021/02/201   2021/02/201   2021/02/201   2021/02/201   2021/02/201   2021/02/201   2021/02/201   2021/02/201   2021/02/201   2021/02/201   2021/02/201   2021/02/201   2021/02/201< |
|----------------------------------------------------------------------------------------------------|----------------------------------------------------------------------------------------------------|
| 開催日時<br>2021/02/01 ・<br>学程番号<br>A9LB9999<br>携帯電話番号                                                                                 | 開催日時<br>2021/02/01 ・<br>学程番号<br>A9L89999<br>携帯電話番号<br>0227957770<br>送信                                                                                                    |
| A9LB9999<br>携带電話番号<br>0227957770                                                                                                   | A9,B9999<br>携带電話番号<br>0227967770<br>送信                                                                                                    |
|                                                                                                    | 186                                                                                                    |

(2) You will receive a tentative reservation e-mail to your DC Mail (student ID number address) and click the URL for main registration.

\*The URL for this registration is valid for one hour.

|   | マニュアル用サンプル画面 2021/02/01 仮予約のお知らせ 👳 トレイ 🗙                                                             |                            |
|---|----------------------------------------------------------------------------------------------------|----------------------------|
| • | career-jimu@grp.tohoku.ac.jp<br>To 自分 ▼                                                              |                            |
|   | マニュアル用サンブル画面 2021/02/01 の仮予約か完了しました。                                                                 | Tentative Reservation Date |
|   | 以下のリンク先に遷移して、予約を完了してください。<br>リンクの有効期限は1時間です。<br>(このメールにお心当たりのない場合は、遷移しないようお気をつけください)                 |                            |
|   | http://www.ihe.tohoku.ac.jp/tohoku-career-yoyaku_web/_event/index.cgi?act=w&id=tZOeG4eh&uid=XCOHI2cB | URL for main registration  |
|   | ※このメールの送信アドレスは送信専用ですので、このメールへの返信には対応できません。                                                           |                            |
|   | 東北大学キャリア支援センター<br><u>career-jimu@grp.tohoku.ac.jp</u><br>022-795-4705(平日8:30~17:00)                  |                            |

(3) This registration is completed. You will receive an e-mail confirming completion of this registration.

2.Cancellation of Reservation

[Up to the day before]

Click on the cancellation URL in the registration completion e-mail.

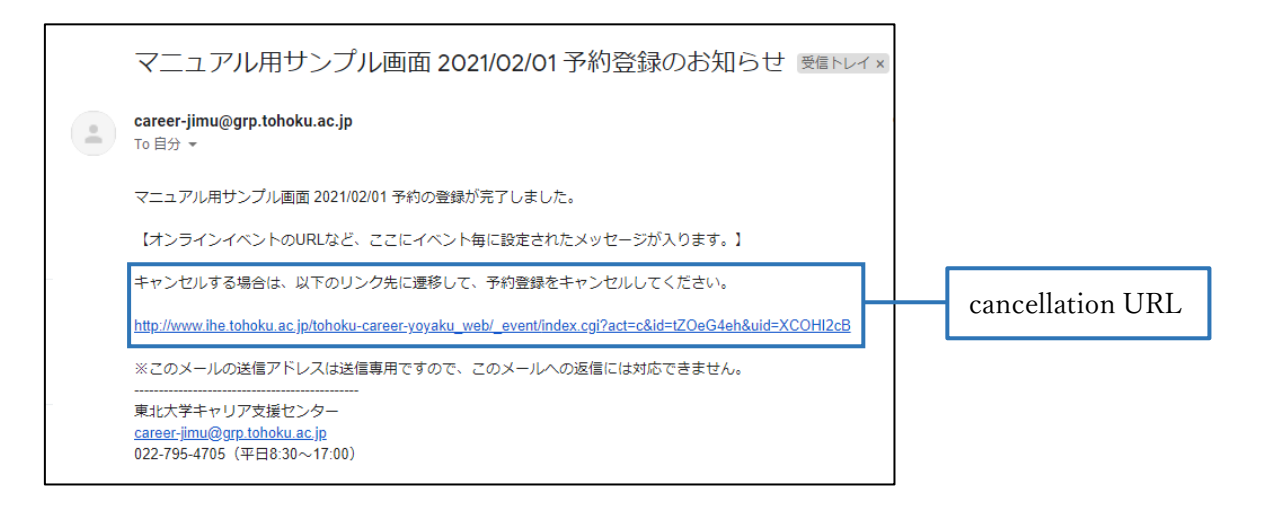

[On the day of the event]

Please contact the Center for Career Support by phone. 022-795-4705 (weekdays 8:30-17:15)

3. precautions

If you miss your appointment time without prior notice, we may stop accepting your next and subsequent appointments for a certain period of time. Please contact the Center for Career Support in advance if you are running late or need to cancel.

> [Contact Information] Education and Student Support Department Career Support Office, Employment Section TEL 022-795-7770 (weekdays 8:30-17:15)